## **PROREFEI –** Comment ça marche ?

avant le démarrage du programme PROREFEI

()CAPIAT

Je sélectionne un organisme de formation PROREFEI en lui adressant un mail.

• en ligne sur le site https://www.prorefei.org/la-formationprorefei/les-organismes-de-formationhabilites

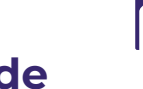

Bulletin de demande d'éligibilité à la subvention PROREFEI

• en ligne sur le site www.prorefei.org via le formulaire suivant : « https://forms.gle/dny4vHZXggTliXLt9 »

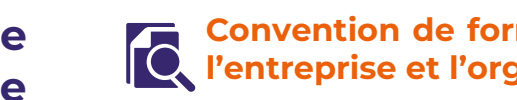

Convention de formation et programme entre **I** l'entreprise et l'organisme de formation

## Demande de prise en charge Convention de formation entre l'entreprise et l'organisme de formation

• en ligne via « mon espace Ocapiat »

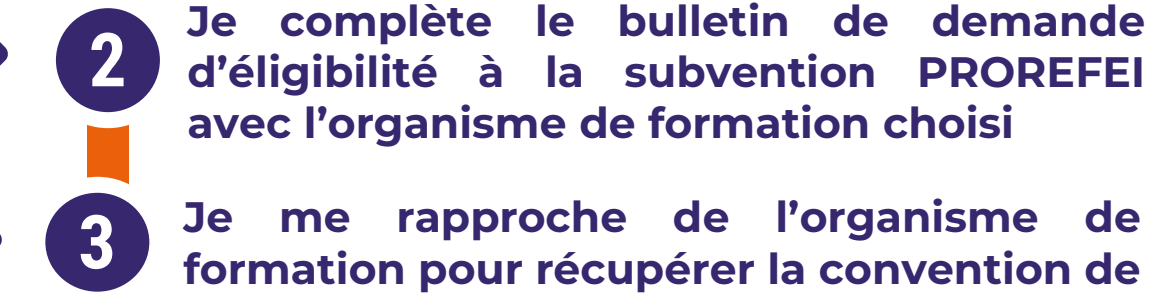

Je me rapproche de l'organisme de formation pour récupérer la convention de formation et le programme

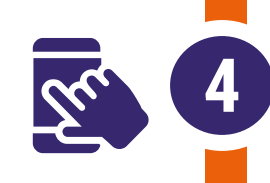

J'adresse ma demande de prise en charge avec le bulletin d'éligibilité signé à OCAPIAT avant le démarrage de la formation

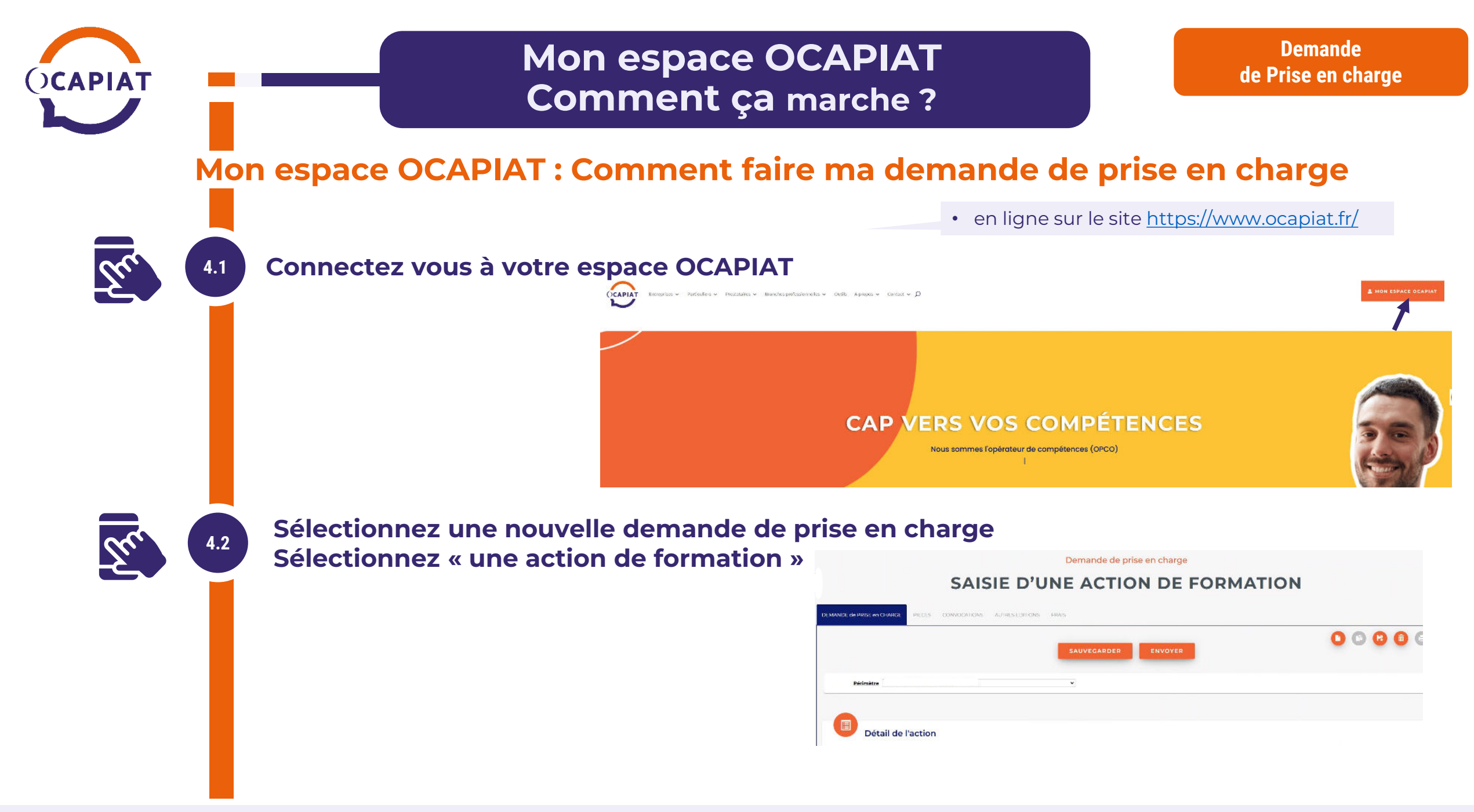

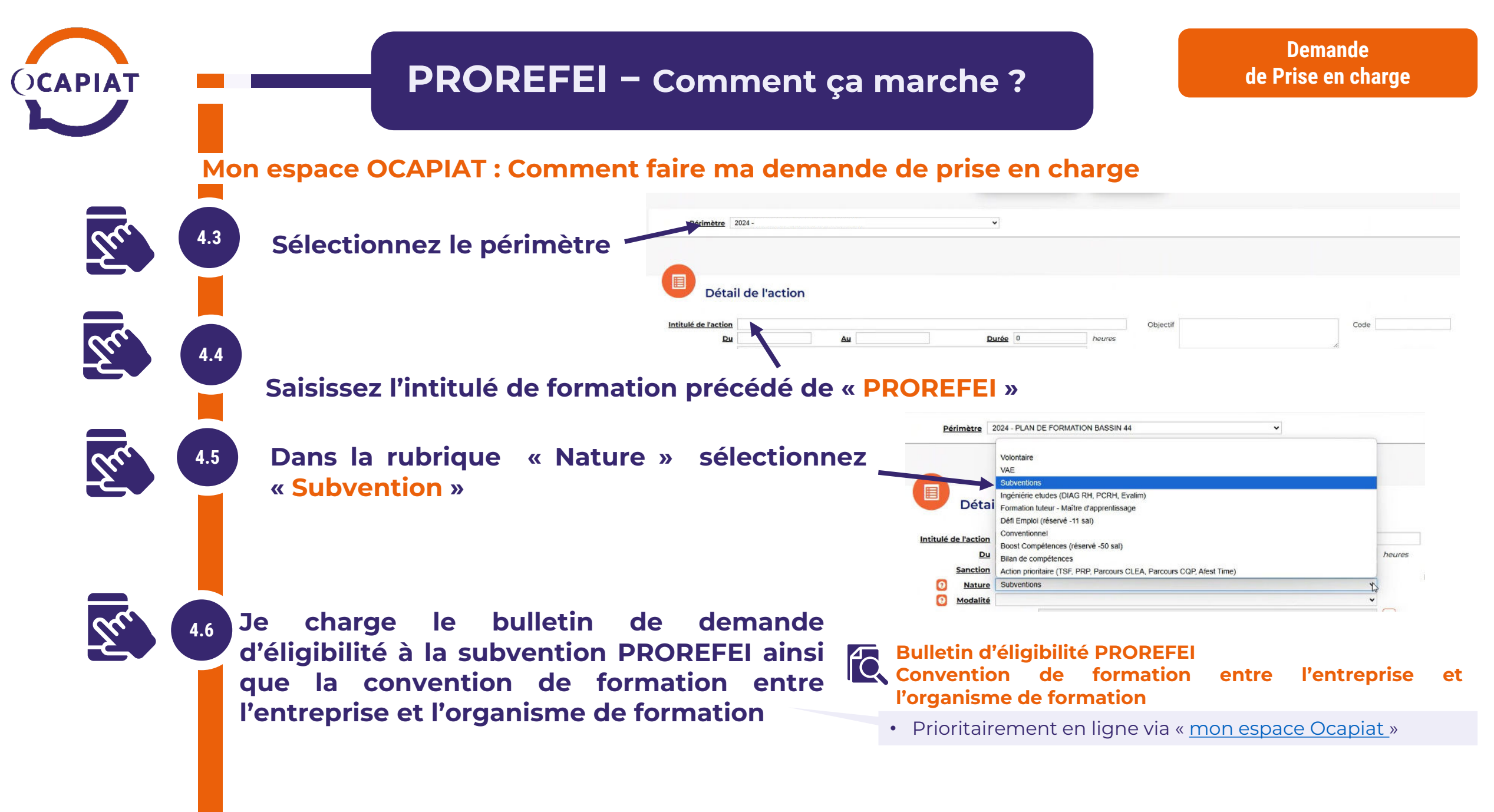

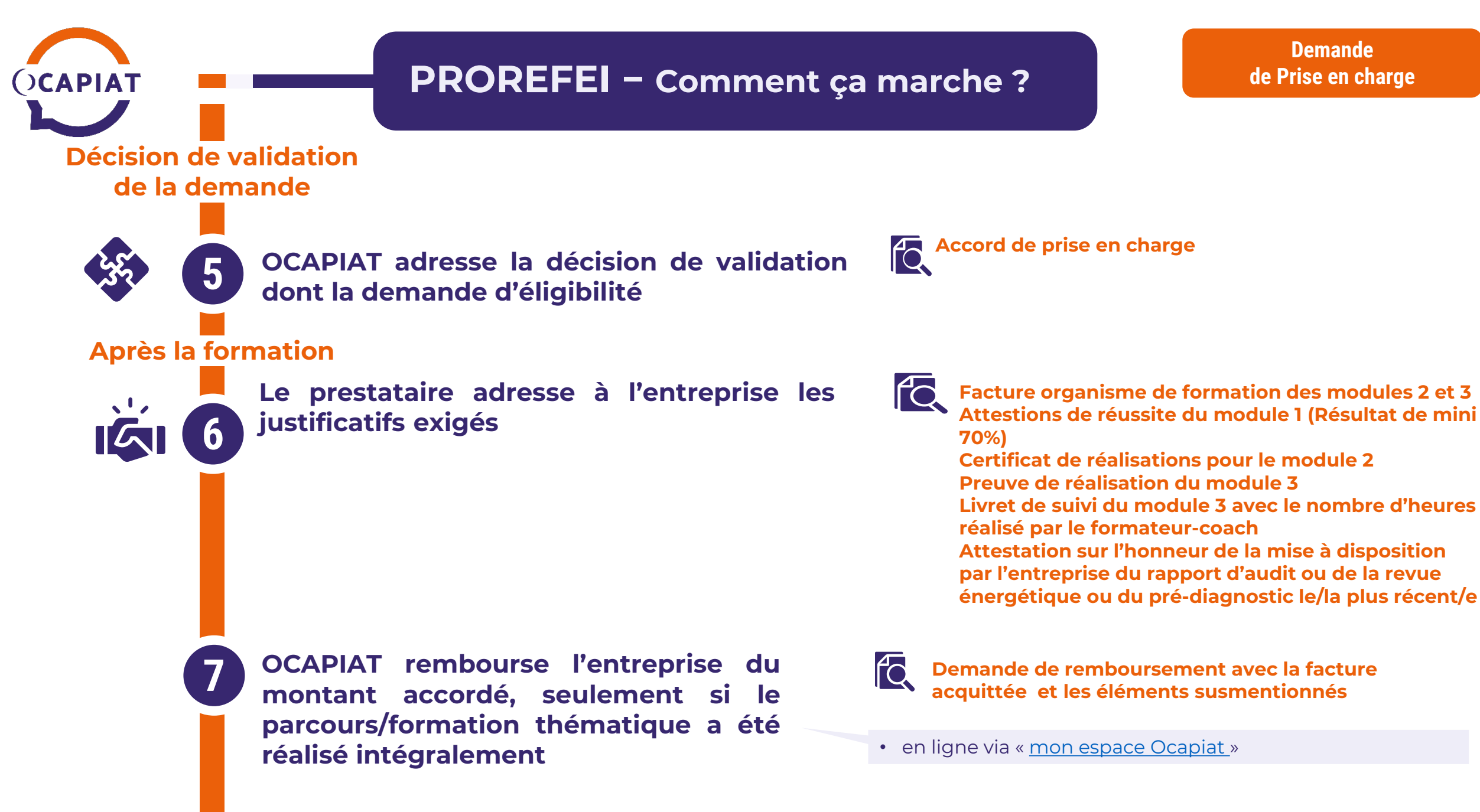

Demande

de Prise en charge